# 动态网页设计与制作

# 第四部分:动态页面设计 任务七:顾客登录

西藏职业技术学院

本任务将经过制作博客网站中的注册登录功能, 学习设计的分析,详细功能的制作。为后来留言板 和通讯录的制作做好准备。详细涉及注册顾客、顾 客登录、修改密码等。

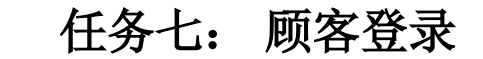

# 知识目的

了解表单在数据提交中的作用 了解客户端数据验证的代码 掌握服务器行为:插入记录、更新记录、登录取户、检验新用户名 Session语句的学习

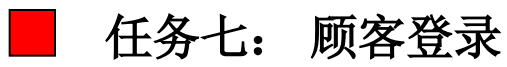

# 能力目的

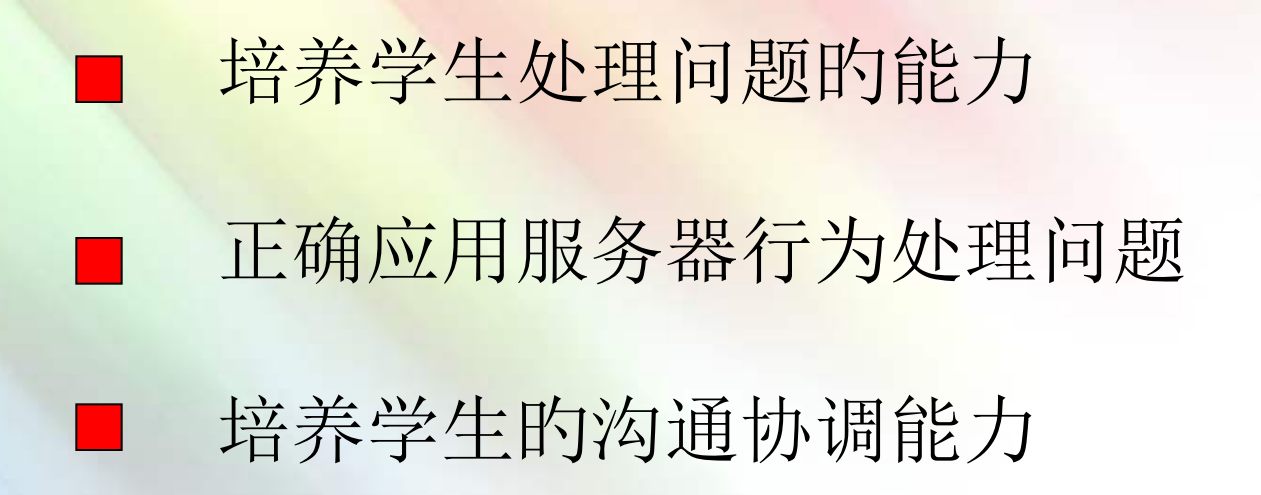

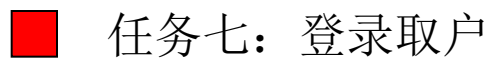

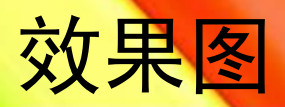

| 修改用户密码 | 新用户注册 |
|--------|-------|
| 用户名:   | 用户名:  |
| 原始密码:  | 密码:   |
| 史新密码:  | 确认密码: |
| 更新取消   | 注册 取消 |
| 返回首页   | 返回首页  |
|        |       |

| 用户登录 | <b>R</b> | Login |
|------|----------|-------|
| 用户名: |          |       |
| 密码:  |          | 草家    |
|      | •••••    |       |
| 新用」  | □注册      | 修改密码  |
|      |          |       |

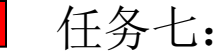

■ 任务七:登录取户

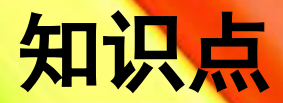

# 分析设计新顾客注册

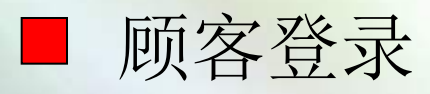

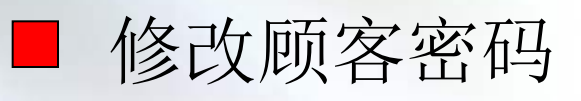

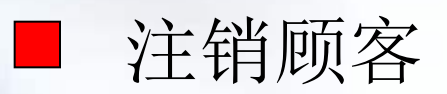

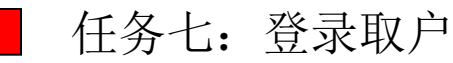

#### 分析设计

#### 任务功能构造

网站首页 index.asp

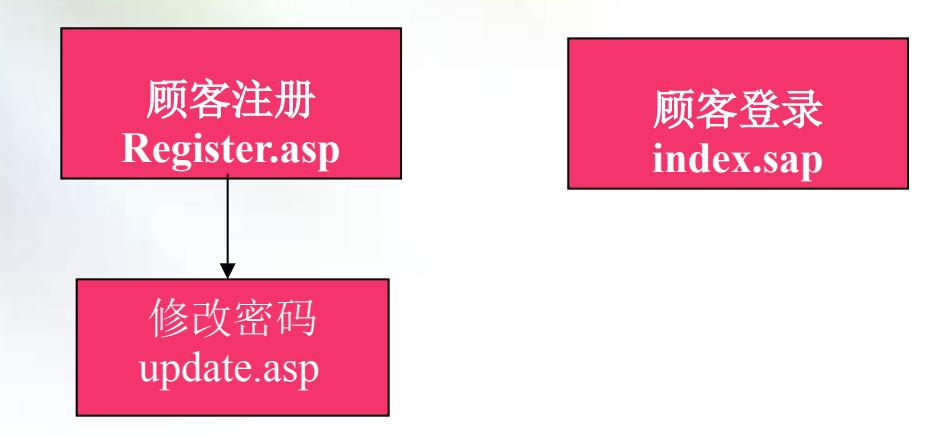

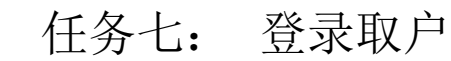

#### 新顾客注册

创建新顾客注册页面文件Register.asp。经过首页顾客登录栏的"新顾客注册"按钮进入Register.asp页面。注册是要求顾客输入顾客名、密码和确认密码,客户端负责验证顾客输入的信息,服务器端负责读取顾客提交的顾客名和密码并保存于UserLogin数据表中。注册成功后转入网站首页index.sap。

| 新用户注册 |  |  |
|-------|--|--|
| 用户名:  |  |  |
| 密码:   |  |  |
| 确认密码: |  |  |
| 注册 取消 |  |  |
| 返回首页  |  |  |

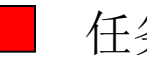

创建新顾客注册界面:

①在"文件"窗口中,右击站点blog,在弹出的快捷菜单中选择 "新建文件"创建。

②打开regester.asp文件,在设计视图中插入表单。

③将光标定位在表单中,插入一种6行4列的表格,完毕新用

户注册界面设计。修改顾客名、密码和确认密码的文本框名称, 分别设置为Uname,Upass和UpassOK。

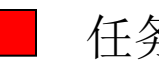

#### 添加插入统计服务器行为:

打开"服务器行为"控制面板,单击面板上的+按钮,在弹 出的下拉菜单中选择"插入统计"对话框,设置有关参数。单击 "拟定"按钮,将信息保存于数据表中。

| 插入记录                                         |                                                                                                    |                     |
|----------------------------------------------|----------------------------------------------------------------------------------------------------|---------------------|
| 连接:<br>插入到表格:<br>插入后,转到:<br>一 获取值自:<br>表单元素: | conn ♥   UserLogin ♥   index.asp 浏览   form1 ♥   (在提交时)   Uname插入到列中"UName" (文本)   Upass插入到列中"UPassword" (文本)   Upassak<(忽略> | 确定<br>取消<br>帮助 (tt) |
|                                              | 列: WName<br>提交为: 文本                                                                                                    |                     |

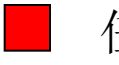

#### 添加插入统计服务器行为:

打开"服务器行为"控制面板,单击面板上的+按钮,在弹 出的下拉菜单中选择"插入统计"对话框,设置有关参数。单击 "拟定"按钮,将信息保存于数据表中。

| 插入记录                                         |                                                                                                    |                     |
|----------------------------------------------|----------------------------------------------------------------------------------------------------|---------------------|
| 连接:<br>插入到表格:<br>插入后,转到:<br>一 获取值自:<br>表单元素: | conn ♥   UserLogin ♥   index.asp 浏览   form1 ♥   (在提交时)   Uname插入到列中"UName" (文本)   Upass插入到列中"UPassword" (文本)   Upassak<(忽略> | 确定<br>取消<br>帮助 (tt) |
|                                              | 列: WName<br>提交为: 文本                                                                                                    |                     |

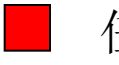

#### 添加插入统计服务器行为:

打开"服务器行为"控制面板,单击面板上的+按钮,在弹 出的下拉菜单中选择"插入统计"对话框,设置有关参数。单击 "拟定"按钮,将信息保存于数据表中。

| 插入记录                                         |                                                                                                    |                     |
|----------------------------------------------|----------------------------------------------------------------------------------------------------|---------------------|
| 连接:<br>插入到表格:<br>插入后,转到:<br>一 获取值自:<br>表单元素: | conn ♥   UserLogin ♥   index.asp 浏览   form1 ♥   (在提交时)   Uname插入到列中"UName" (文本)   Upass插入到列中"UPassword" (文本)   Upassak<(忽略> | 确定<br>取消<br>帮助 (tt) |
|                                              | 列: WName<br>提交为: 文本                                                                                                    |                     |

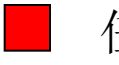

#### 完善页面:

基本页面创建后,能够发觉某些数据提交的不完整行和重叠性,例如顾客密码为空、出现相同的顾客昵称等,所以,这 里有必要在顾客提交数据之前,对其操作行为进行合理性检验。 在检验过程中,假如数据非法,则限制其提交;反之,则允许 提交数据。

| 检查表单                                                                                                    | X                 |                                                                              |
|----------------------------------------------------------------------------------------------------|-------------------|------------------------------------------------------------------------------|
| input "Uname" (R)   input "Upass" (R)   input "Upassok" (R)   值: ☑ 必需的   可接受: ④ 任何东西 ● 数字   ● 电子邮件地址 ● 数字从 到 | 确定<br>取消<br>帮助(H) | <mark>检查新用户名</mark><br>用户名字段: Uname<br>如果已存在,则转到: register.asp<br>潮览<br>帮助 ④ |

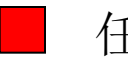

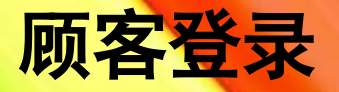

用户在首页的"登录区域"输入用户名和密码后,服务器负责 读取用户提交的用户名和密码。经过在数据表UserLogin中查找 是否符合条件的记录,验证该登录取户的身份是否正当,登录成 功后转入index.asp,在"登录区域"显示"欢迎界面",若登录失败 将弹出非法用户对话框,并转入index.asp提供再次登录的机会。

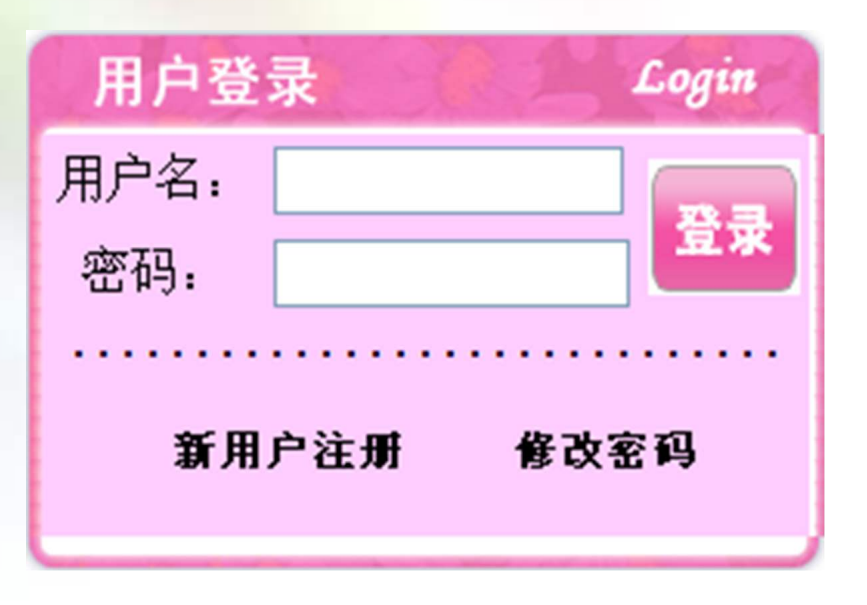

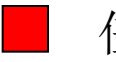

以上内容仅为本文档的试下载部分,为可阅读页数的一半内容。如要下载或阅读全文,请访问: <u>https://d.book118.com/458043063006006137</u>